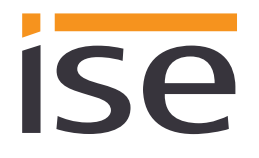

# **Product Manual**

# ise smart connect Modbus Vaillant

Order no. S-0002-007 Complete set for installation, consisting of the two system components: - ise smart connect Modbus Vaillant and - ise eBUS Adapter

Order no. 1-0009-000 - ise smart connect Modbus Vaillant

Order no. 2-0001-003 - ise eBUS Adapter

Valid for firmware version 1.0

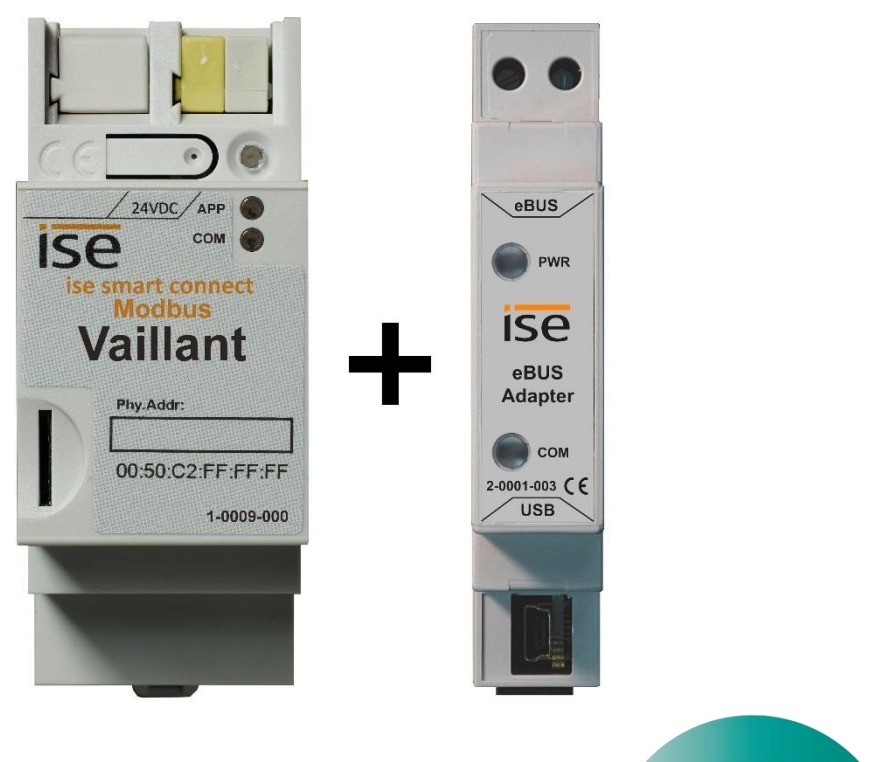

An intelligent solution recommended by Vaillant

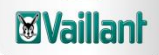

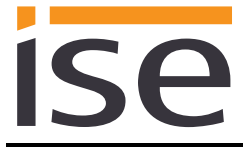

### **Table of contents**

|          |                                                                                                | Product description                                                                                                    | 5                                                                                                    |
|----------|------------------------------------------------------------------------------------------------|----------------------------------------------------------------------------------------------------|----------------------------------------------------------------------------------------------------|
|          | 1.1<br>1.2<br>1.3                                                                              | Functions<br>Definitions and explanation of terms<br>Function schematic                                                                                                    | 5<br>5<br>6                                                                                                    |
| <u>2</u> |                                                                                                | Installation, electrical connection and operation                                                                                                    | 7                                                                                                    |
|          | 2.1<br>2.2<br>2.3<br>2.4<br>2.5                                                                | Device design ise smart connect Modbus Vaillant<br>Safety notes<br>Mounting and electrical connection<br>Device design ise eBUS Adapter<br>Connection of the ise eBUS Adapter with the eBUS                                                                                                    | 7<br>8<br>8<br>10<br>11                                                                                                    |
| <u>3</u> |                                                                                                | Configuration                                                                                                    | 12                                                                                                    |
|          | 3.1<br>3.2<br>3.3                                                                              | Configuration step 1 – IP configuration of the ise smart connect Modbus Vaillant<br>Configuration step 2 – Configuration of system dimensioning<br>Configuration step 3 – Configuration of the Modbus TCP/IP port                                                                                                    | 13<br>14<br>15                                                                                                    |
| <u>4</u> |                                                                                                | Modbus TCP/IP                                                                                                    | 16                                                                                                    |
|          | 4.1<br>4.2<br>4.3<br>4.4<br>4.5<br>4.9<br>4.9<br>4.9<br>4.9<br>4.9<br>4.9<br>4.9<br>4.9<br>4.9 | Modbus function codes<br>Modbus exception codes<br>Modbus TCP/IP Gateway behaviour<br>Modbus RCP/IP unit IDs<br>Modbus Registers<br>5.1 Unit ID 1: Vaillant geoTHERM/3<br>4.5.1.1 Input Registers (R)<br>4.5.2.1 Input Registers (R/W)<br>5.2 Unit ID 2: Vaillant geoTHERM/3 domestic hot water<br>4.5.2.2 Holding Registers (R/W)<br>5.3 Unit ID 3: Vaillant geoTHERM/3 auxiliary heater<br>4.5.3.1 Input Registers (R)<br>4.5.3.2 Holding Registers (R/W)<br>5.4 Unit ID 4 – 9: Vaillant VR60 heating circuit 4 – 9<br>4.5.4.1 Input Registers (R)<br>4.5.4.2 Holding Registers (R/W)<br>5.5 Unit ID 12, 14 – 18: Vaillant VR90 heating circuit 2, 4 – 8<br>4.5.5.1 Input Registers (R) | 16<br>16<br>17<br>17<br>17<br>17<br>19<br>19<br>19<br>19<br>19<br>19<br>19<br>19<br>20<br>20<br>20<br>20<br>20<br>21<br>21 |

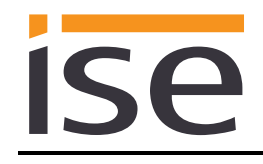

| <u>5</u>  | <u>Commissioning</u>                                             | 26 |
|-----------|------------------------------------------------------------------|----|
|           | 5.1 Operation                                                    | 26 |
|           | 5.2 LED status displays                                          |    |
|           | 5.2.1 LED status display upon device start-up                    |    |
|           | 5.2.2 LED status display in operation                            |    |
|           | 5.3 Accessing the website of the device                          |    |
|           | 5.4 Factory reset                                                |    |
|           | 5.4.1 Factory reset using the factory reset button on the device |    |
|           | 5.4.2 Factory reset using the website of the device              |    |
|           | 5.5 Firmware Update                                              |    |
|           | 5.5.1 Firmware Update using the Website of the Device            |    |
|           | 5.5.2 Local Update without Internet Access                       |    |
|           | 5.5.3 Firmware Version Numbers                                   |    |
| <u>6</u>  | Technical data                                                   | 31 |
|           | 6.1 iss smort sonnast Madhus Vaillant                            | 24 |
|           | 6.2 iso oPUS Adoptor                                             |    |
|           | 0.2 ISE EBUS Adapter                                             |    |
| <u>7</u>  | Frequently asked questions (FAQ)                                 | 32 |
| <u>8</u>  | <u>Troubleshooting and support</u>                               |    |
|           |                                                                  | 00 |
|           | 8.1 Downloading log files if a problem occurs                    |    |
|           | 8.2 Device status page of the ise smart connect Modbus Valilant  |    |
|           | 8.3 The ise smart connect Modbus valiant does not work           |    |
| <u>9</u>  | License agreement ise smart connect Modbus Vaillant software     |    |
|           | 0.1 Definitions                                                  | 25 |
|           | 9.1 Definitions                                                  |    |
|           | 9.2 Object of the agreement connect Modbus Vaillant software     |    |
|           | 9.4 Restriction of rights of use                                 |    |
|           | 9.4.1 Conving modification and transmission                      |    |
|           | 9.4.2 Reverse engineering and conversion technologies            |    |
|           | 9.4.3 Firmware and hardware                                      |    |
|           | 9.4.4 Transfer to a third party                                  |    |
|           | 9.4.5 Renting out, leasing out and sub-licensing                 |    |
|           | 9.4.6 Software creation                                          |    |
|           | 9.4.7 The mechanisms of license management and copy protection   |    |
|           | 9.5 Ownership, confidentiality                                   |    |
|           | 9.5.1 Documentation                                              |    |
|           | 9.5.2 Transfer to a third party                                  |    |
|           | 9.6 Changes, additional deliveries                               |    |
|           | 9.7 Warranty                                                     |    |
|           | 9.7.1 Software and documentation                                 |    |
|           | 9.7.2 Limitation of warranty                                     |    |
|           | 9.8 Liability                                                    |    |
|           | 9.9 Applicable law                                               |    |
|           | 9.10 Termination                                                 |    |
|           | 9.11 Subsidiary agreements and changes to the agreement          |    |
|           | 9.12 Exception                                                   |    |
| <u>10</u> | 0 Open Source Software                                           |    |
|           |                                                                  |    |

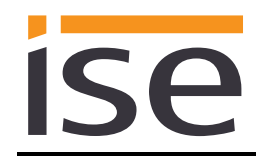

# 1 **Product description**

### 1.1 Functions

- Control of a Vaillant geoTHERM/3 VWS220/3 460/3 heat pump via Modbus TCP/IP.
- Additional control of up to three Vaillant VR60 mixer modules and up to six Vaillant VR90 remote control units.
- Together with the ise eBUS Adapter, the ise smart connect Modbus Vaillant establishes the connection between the Vaillant geoTHERM/3 heat pump and your building management system (BMS) via Modbus TCP/IP.

### Important note:

To ensure functional control, the use of the both system components is required. The ise smart connect Modbus Vaillant can therefore only be used together with the ise eBUS Adapter. The system components can be ordered as a set or individually (for replacement purposes). A Vaillant geoTHERM VWS220/3 – 460/3 heat pump is necessary in the installation. No other heat pump is compatible.

### Important!

The device must be supplied with voltage by a dedicated power supply unit. Do not use the auxiliary voltage output of a KNX power supply unit which is also supplying a KNX line.

### **1.2** Definitions and explanation of terms

### • ise eBUS Adapter

The ise eBUS Adapter is a system component to connect the Vaillant bus modular control with the Modbus system. It connects:

- devices of the ise smart connect series for eBUS connection (in this case, ise smart connect Modbus Vaillant) and

- the Vaillant system together

over a USB interface.

It is a specially designed system component for this use case.

Any other or extended use is considered improper.

### Vaillant system

All components of the Vaillant heating system are described as the Vaillant system. One of these components must be a geoTHERM VWS220/3 – 460/3 heat pump, which will be referred to as geoTHERM/3 from now on. Additionally, the heating system can contain up to three VR60 mixer modules and up to six VR90 remote control units:

Information on the operation, installation and any required accessories can be found in the corresponding documents issued by Vaillant.

#### • eBUS

The commands sent via Modbus TCP/IP are prepared via the ise smart connect Modbus Vaillant and the ise eBUS Adapter to enable communication with the Vaillant system via the eBUS. **Separate addressing of ise system components for the eBUS is not necessary.** 

The eBUS connection point is described in chapter 2.5 "Connection of the ise eBUS Adapter with the eBUS".

The relevant instructions for the installation on the eBUS provided by Vaillant (connection, procedures, cable selection, etc.) must be observed.

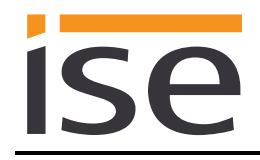

# 1.3 Function schematic

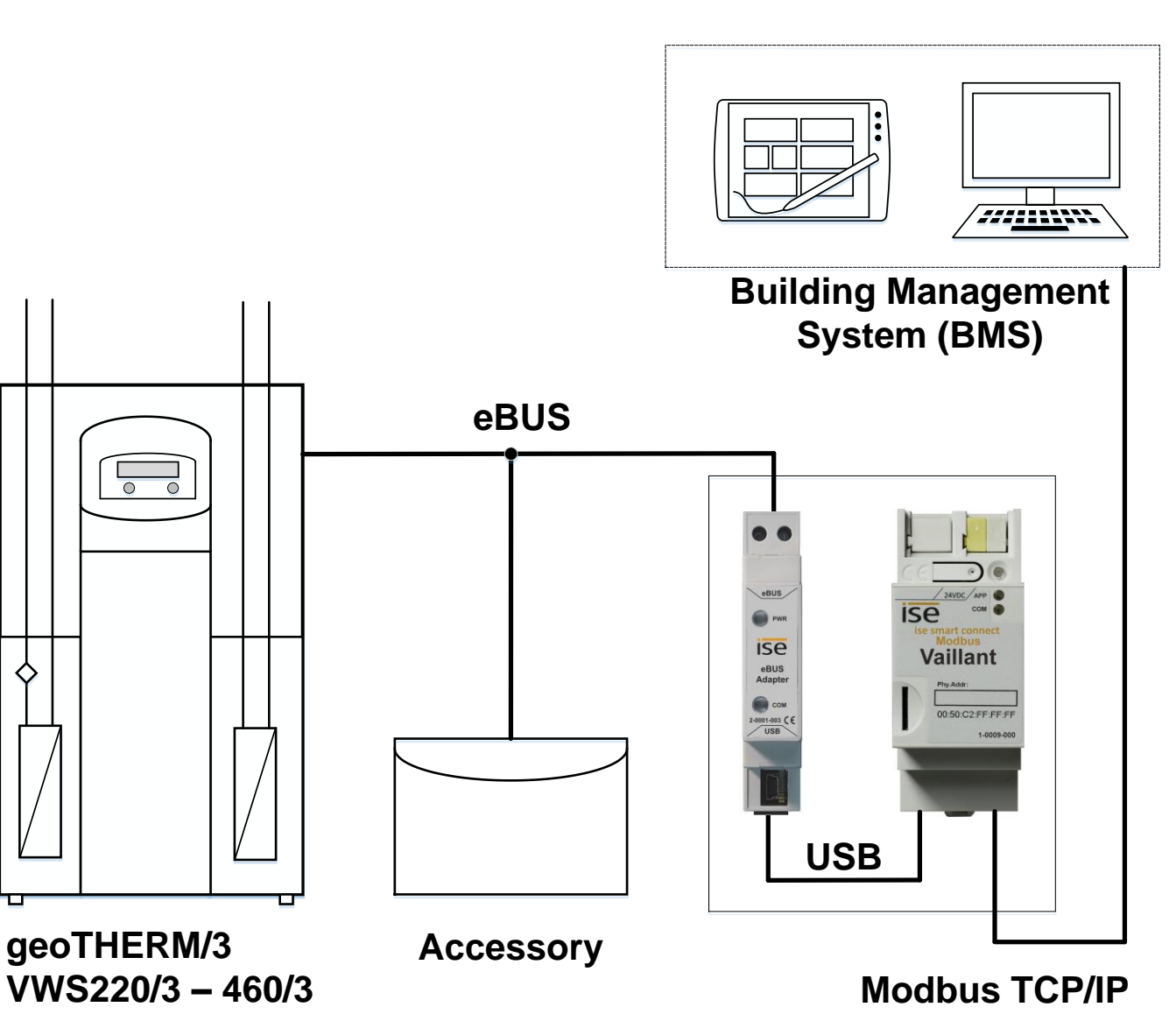

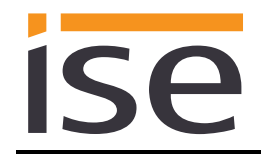

# 2 Installation, electrical connection and operation

2.1 Device design ise smart connect Modbus Vaillant

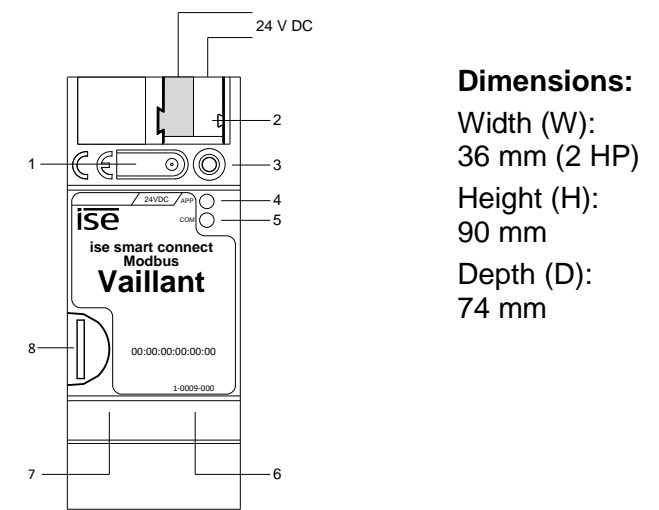

Figure 1: ise smart connect Modbus Vaillant.

| 1 | Button for factory reset    | The button can                                                                    | be used to ex                                                                                                    | xecute a fac                           | tory reset of the device.                                                         |
|---|-----------------------------|-----------------------------------------------------------------------------------|----------------------------------------------------------------------------------------------------|----------------------------------------|-----------------------------------------------------------------------------------|
| 2 | Connection for power supply | DC 24–30 V, 2<br>On left:<br>On right:                                            | W (at 24 V)<br>(+ / yellow)<br>(- / white)                                                                                                    |                                        |                                                                                   |
| 3 | LED (red)                   | Red:                                                                              | No function.                                                                                                    |                                        |                                                                                   |
| 4 | LED APP (green)             | Green:<br>Off/Flashing:                                                           | Normal oper<br>For diagnosi                                                                                                    | ation<br>s code, see                   | 5.2.1 / 5.2.2                                                                     |
| 5 | LED COM (yellow)            | Yellow:                                                                           | Normal oper<br>(brief dark p<br>traffic)                                                                                                    | ration, Modb<br>hases indica           | ous TCP/IP server running<br>ate Modbus TCP/IP telegram                           |
|   |                             | Off/Flashing:                                                                     | Error, Modb                                                                                                    | us TCP/IP s                            | erver not running                                                                 |
| 6 | Ethernet connection         | LED 10/100 sp<br>On: 100 M<br>Off: 10 M                                           | eed (green)<br>bit/s<br>bit/s                                                                                                    | LED link/A<br>On:<br>Off:<br>Flashing: | ACT (orange)<br>Connection to IP network<br>No connection<br>Data reception on IP |
| 7 | USB connection              | USB connectio<br>system via the<br>Use the supplie<br>of USB cables<br>permitted. | USB connection type A, establishes the connection to the Vaillant<br>system via the ise eBUS Adapter.<br>Use the supplied USB cable as standard. Please note that the use<br>of USB cables with a length of more than 3 m is generally not<br>permitted. |                                        |                                                                                   |
| 8 | MicroSD card holder         | No function.                                                                      |                                                                                                    |                                        |                                                                                   |

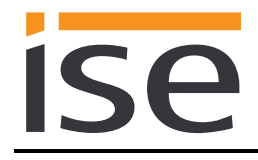

### 2.2 Safety notes

Electrical devices may only be installed and mounted by a qualified electrician. In doing so, the applicable accident prevention regulations must be observed. Failure to observe the installation instructions can result in damage to the device, fire or other dangers.

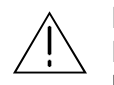

### DANGER!

Electric shock if live parts are touched. Electric shock may lead to death. Isolate connection cables before working on the device. Cover up live parts in the vicinity!

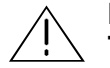

IMPORTANT!

The device must be supplied with voltage by a dedicated power supply unit. Do not use the auxiliary voltage output of a KNX power supply unit which is also supplying a KNX line.

Please see the installation instructions enclosed with the device for more information.

# 2.3 Mounting and electrical connection

### Mounting the device

- The device is intended for fixed installation in indoor spaces and dry rooms.
- Snap it on to the top-hat rail as per DIN EN 60715, vertical mounting; network connections must face downward.
- ☑ Observe temperature range (0 °C to +45 °C); do not install over heat-emitting devices and ensure sufficient ventilation/cooling if necessary.

### Connecting the device

Connect the external power supply to the connection terminal (2). We recommend to use the whiteyellow connection terminal.

Polarity: left/yellow: (+), white/right: (-).

- <u>Important:</u> The device must be supplied with voltage by a dedicated power supply unit. Do
  not use the auxiliary voltage output of a KNX power supply unit which is also supplying a
  KNX line.
- Connect the network connection to the RJ pin jack with the RJ45 plug (6) to enable Modbus TCP/IP access.
- Connect the ise eBUS adapter to the USB port (7) (use the supplied USB cable). Please note that the use of USB cables with a length of more than 3 m is generally not permitted. When connecting an active ise smart connect Modbus Vaillant with the ise eBUS Adapter, the initialisation may require up to three minutes. During this time, the ise smart connect Modbus Vaillant may restart.

# <u>Note:</u> The use of the ise smart connect Modbus Vaillant requires the use of an ise eBUS Adapter. This can be ordered as a set or individually (for replacement purposes).

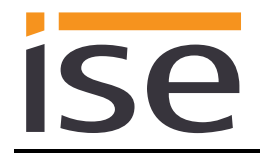

### Mounting/removing a cover cap

A cover cap can be mounted for protection of the power supply connections from dangerous voltage, particularly in the connection area.

The cap is mounted with an attached power supply terminal and a connected power supply line to the rear.

- Mounting the cover cap: The cover cap is pushed over the supply terminal until it audibly engages (cf. Figure 2: *Mounting/removing a cover cap A*).
- Removing the cover cap: The cover cap is removed by pressing it in slightly on the side and pulling it off to the front (cf. Figure 2: *Mounting/removing a cover cap B*).

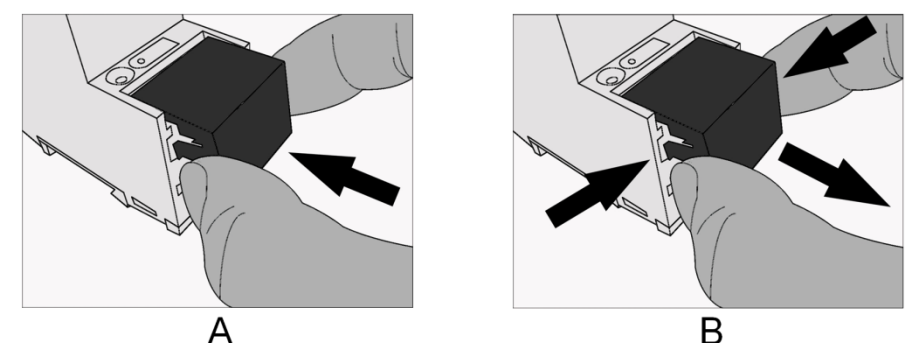

Figure 2: Mounting/removing a cover cap.

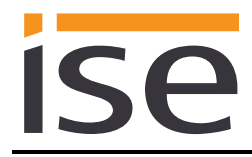

# 2.4 Device design ise eBUS Adapter

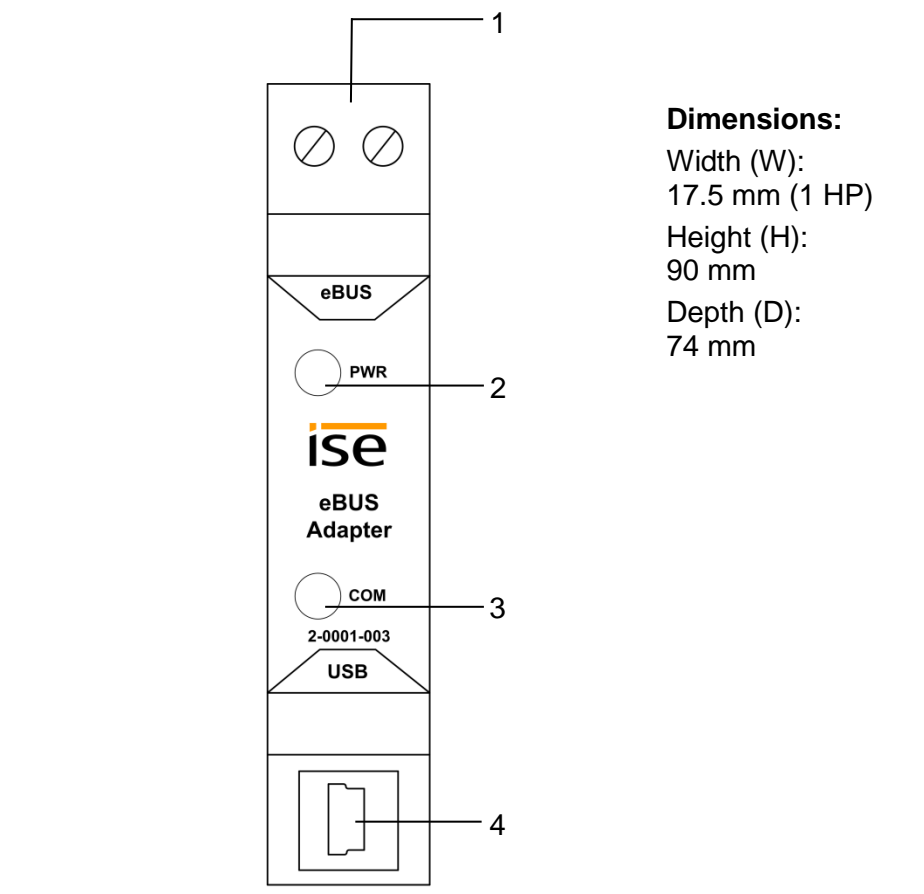

Figure 3: ise eBUS Adapter

| 1 | eBUS connection | Important note: The maximum length of the eBUS connection cable is 125 m. Please see chapter 2.5 "Connection of the ise eBUS Adapter with the eBUS" for the position of the eBUS connection. The connection is protected against polarity reversal.                                                                                                 |
|---|-----------------|----------------------------------------------------------------------------------------------------|
| 2 | LED PWR (green) | Green: Minimum voltage from eBUS is connected                                                                                                    |
| 3 | LED COM (green) | Green: Connection of ise smart connect Modbus Vaillant with eBUS established                                                                                                    |
| 4 | USB connection  | <ul> <li><u>Important note:</u> The adapter cable for the USB port is equipped with a mini USB-B angled plug. To prevent damage, the angled plug must always be pulled out the front.</li> <li>Use the supplied USB cable as standard. Please note that the use of USB cables with a length of more than 3 m is generally not permitted.</li> </ul> |

Please see the installation instructions enclosed with the device for more information.

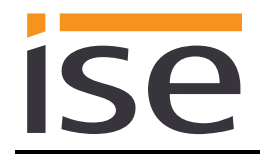

# 2.5 Connection of the ise eBUS Adapter with the eBUS

The heating technology supplier has installed a junction box in which an eBUS cable is laid from the heating system. In this junction box, the company executing the building management system (BMS) will establish the connection to the ise eBUS Adapter.

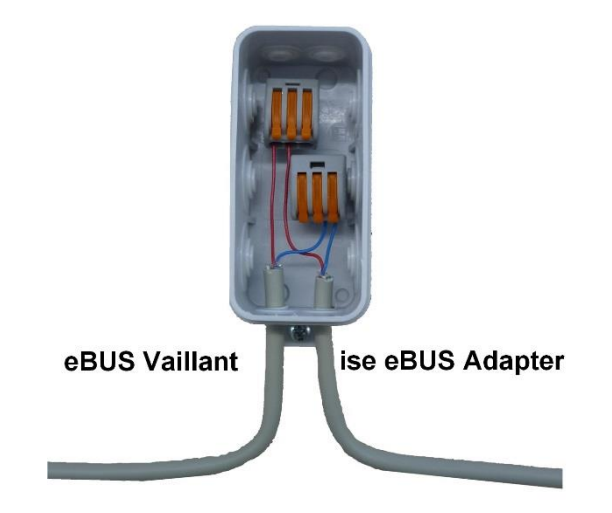

Figure 4: Junction box for the connection of the ise eBUS Adapter to the heating system.

The position of the junction box can be seen in the "Handover protocol from executing company for heating, air conditioning, ventilation technology to the building technology planner". The corresponding information can be found in Point 4 "Position of eBUS connection point between Vaillant heating system and Modbus Gateway" of the handover protocol.

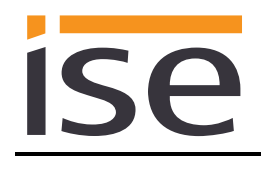

# 3 Configuration

Configuration of the ise smart connect Modbus Vaillant system components is divided into the following steps:

| Pre | eparations:                                                                                                    | For explana-<br>tions, see |
|-----|----------------------------------------------------------------------------------------------------|----------------------------|
| 1   | Installing ise eBUS Adapter. Connect the ise smart connect Modbus Vaillant with the ise eBUS Adapter via the USB interface.<br>Use the supplied USB cable as standard. <b>Please note that the use of USB cables with a length of more than 3 m is generally not permitted.</b>                                | $\rightarrow$ Chapter 2    |
| 2   | Mount ise smart connect Modbus Vaillant; connect it to auxiliary voltage.<br><u>Important note:</u> Please ensure that the device is only supplied with voltage by<br>a dedicated power supply unit. Do not use the auxiliary voltage output of a<br>KNX power supply unit which is also supplying a KNX line. | $\rightarrow$ Chapter 2.3  |
| 3   | Connect the ise eBUS Adapter with the eBUS in the intended junction box.<br>Important note: The maximum length of the eBUS connection cable is 125 m.                                                                                                    | $\rightarrow$ Chapter 2.5  |
|     |                                                                                                    |                            |

4 Install the ise smart connect Modbus Vaillant on the IP network and make settings in the router of the IP network if necessary.

### Configuration via website:

After installing the device and connecting the power supply and Ethernet, the device can be configured via the website:

| 1 | Set the IP address, the IP subnet mask and the default gateway address of<br>the ise smart connect Modbus Vaillant or select "DHCP active" to obtain<br>automatically an IP address from the router. | $\rightarrow$ Chapter 3.1 |
|---|----------------------------------------------------------------------------------------------------|---------------------------|
| 2 | Configuration of system dimensioning (additional data points and modules)                                                                                                    | $\rightarrow$ Chapter 3.2 |
| 3 | Configuration of the Modbus TCP/IP port if necessary (default port is 502).                                                                                                    | $\rightarrow$ Chapter 3.3 |
| 4 | Configuration of your building management system (BMS) to access the ise smart connect Modbus Vaillant with a Modbus TCP/IP client.                                                                  | $\rightarrow$ Chapter 4   |

# 3.1 Configuration step 1 – IP configuration of the ise smart connect Modbus Vaillant

By default, the ise smart connect Modbus Vaillant requests its IP configuration via DHCP. If the default setting is used, a DHCP server will assign a valid IP address to the ise smart connect Modbus Vaillant.

If a DHCP server is not available for this setting, the device starts up after a short time with an AutoIP address (address range from 169.254.1.0 to 169.254.255).

As soon as a DHCP server will be available, a new IP address will be automatically assigned to the device.

If it is necessary to use static IP setup, go to the "IP network settings" page of the device website. On this page, you can switch from DHCP to Static IP Setup in the "IPv4 settings". You simply unselect the "DHCP active" check box to enable manual editing of the IP settings. The IP setup includes the following parameters:

- IP address,
- subnet mask,
- address of the default gateway,
- an optional name server (if it is available from a different IP address as your default gateway).

After changing the configuration, you will have to save the settings. The device will then apply the changes. Otherwise, the website will indicate and show you the incorrect parameter.

| ise smar          | ise                    |           |                  |                 |                     |                     |           |  |
|-------------------|------------------------|-----------|------------------|-----------------|---------------------|---------------------|-----------|--|
| Device status     | Download logfile       | Reboot    | Factory reset    | Firmware update | IP network settings | Vaillant components | English 🗸 |  |
|                   |                        |           |                  |                 |                     |                     |           |  |
| Settings          |                        |           |                  |                 |                     |                     |           |  |
| IPv4 settings     |                        |           |                  |                 |                     |                     |           |  |
| DHCP active:      |                        |           |                  |                 |                     |                     |           |  |
| IP address:       |                        |           |                  |                 |                     |                     |           |  |
| 192.168.0.2       |                        |           |                  |                 |                     |                     |           |  |
| Subnet mask:      |                        |           |                  |                 |                     |                     |           |  |
| 255.255.255.0     |                        |           |                  |                 |                     |                     |           |  |
| Default gateway:  |                        |           |                  |                 |                     |                     |           |  |
| 192.168.0.1       |                        |           |                  |                 |                     |                     |           |  |
| Name server (opti | onal):                 |           |                  |                 |                     |                     |           |  |
| 192.168.0.1       |                        |           |                  |                 |                     |                     |           |  |
| Save              |                        |           |                  |                 |                     |                     |           |  |
|                   |                        |           |                  |                 |                     |                     |           |  |
| © Copyright 2011  | -2016 ise Individuelle | Software- | Entwickluna GmbH |                 |                     |                     |           |  |

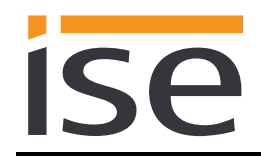

# 3.2 Configuration step 2 – Configuration of system dimensioning

The heating system dimensioning can easily be configured via the device website.

In addition to the Vaillant geoTHERM/3 heat pump, you can also control up to three Vaillant VR60 mixer modules and up to six Vaillant VR90 remote control units. The use of the geoTHERM/3 heat pump can be specified as well. You can activate additional data points for hot water usage and for an electrical auxiliary heater.

The default configuration has no additional data points and modules configured, which means that no checkbox is checked and the dots for the corresponding eBUS states are grey.

Please refer to the handover protocol of the executing company for heating, air conditioning, ventilation technology to the building technology planner to check, which units are available in the installation and need to be enabled.

| ise smart connect Modbus Vaillant |               |                   |                       |              |                            |                                  |                            |                     | ise            |  |
|-----------------------------------|---------------|-------------------|-----------------------|--------------|----------------------------|----------------------------------|----------------------------|---------------------|----------------|--|
| Device status                     | Download      | logfile           | Reboot                | Fa           | ctory reset                | Firmware update                  | IP network settings        | Vaillant components | English $\vee$ |  |
| Vaillant comp                     | onents        |                   |                       |              |                            |                                  |                            |                     |                |  |
| Modbus TCP/IP p                   | ort:          | 502               |                       |              |                            |                                  |                            |                     |                |  |
| Please add device<br>Device       | s by selectir | ng the c<br>Modbu | orrespondin<br>s unit | g Moo<br>eBl | lbus units for<br>JS state | a heating circuit.<br>Last error |                            |                     |                |  |
| geoTHERM/3:                       |               | 1                 |                       | •            | ОК                         |                                  |                            |                     |                |  |
| hot water:                        |               | 2 🗹               | 1                     |              |                            |                                  |                            |                     |                |  |
| auxiliary heate                   | r:            | 3 🗹               | ]                     |              |                            |                                  |                            |                     |                |  |
| VR60, heating circ                | uit 4:        | <b>4</b> ⊻        | ]                     | ٠            | ОК                         |                                  |                            |                     |                |  |
| VR60, heating circ                | uit 5:        | 5 🗹               | ]                     | ۲            | ОК                         |                                  |                            |                     |                |  |
| VR60, heating circ                | uit 6:        | <b>6</b> ⊻        | ]                     | •            | Error                      | geoTHERM,                        | /3, VR60 or VR90 not found | d                   |                |  |
| VR60, heating circ                | uit 7:        | 7 🗹               | ]                     | •            | Error                      | geoTHERM,                        | /3, VR60 or VR90 not found | d                   |                |  |
| VR60, heating circ                | uit 8:        | 8                 | ]                     |              |                            |                                  |                            |                     |                |  |
| VR60, heating circ                | uit 9:        | 9                 | ]                     |              |                            |                                  |                            |                     |                |  |
| VR90, heating circ                | uit 2:        | 12 🗹              | ]                     | ٠            | ОК                         |                                  |                            |                     |                |  |
| VR90, heating circ                | uit 4:        | 14 🗹              | ]                     | ۲            | ОК                         |                                  |                            |                     |                |  |
| VR90, heating circ                | uit 5:        | 15                | ]                     |              |                            |                                  |                            |                     |                |  |
| VR90, heating circ                | uit 6:        | 16                | ]                     |              |                            |                                  |                            |                     |                |  |
| VR90, heating circ                | uit 7:        | 17                | ]                     |              |                            |                                  |                            |                     |                |  |
| VR90, heating circ                | uit 8:        | 18                | ]                     |              |                            |                                  |                            |                     |                |  |
|                                   | Save          |                   |                       |              |                            |                                  |                            |                     |                |  |
| © Copyright 2011                  | -2016 ise In  | dividuel          | le Software-          | -Entw        | icklung GmbH               |                                  |                            |                     |                |  |

To enable additional data points and modules you have to check the corresponding checkbox, press "Save" and confirm the reboot of the device. When the website is accessible again, you can observe the current eBUS state of your modules (including the geoTHERM/3 heat pump).

During the start-up, the eBUS state may be "unknown". This means that the gateway has not checked yet, if the module is present in the eBUS network.

A green dot ("OK") means that the module is accessible via eBUS and there are currently no communication errors.

A red dot ("Error") means that the module is not accessible via eBUS or there is currently a communication error.

For the previous communication error (if any), the description of the last occurred error is displayed as well for diagnostic purposes.

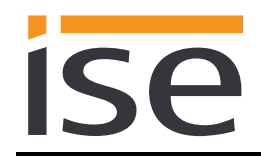

# 3.3 Configuration step 3 – Configuration of the Modbus TCP/IP port

If needed, you can change the Modbus TCP/IP port of the device on the website. You can find this option on the *Vaillant components* subpage. By default, the port is 502. It is possible to configure a port in the range between 2,000 and 4,000.

After changing the port, press *Save* and confirm the reboot of the device. When the website is accessible again, the device uses the newly configured Modbus TCP/IP port.

# 4 Modbus TCP/IP

# 4.1 Modbus function codes

The following function codes are supported via Modbus TCP/IP:

| Function code | Hex  | Name                     |
|---------------|------|--------------------------|
| 03            | 0x03 | Read Holding Registers   |
| 04            | 0x04 | Read Input Registers     |
| 06            | 0x06 | Write Single Register    |
| 16            | 0x10 | Write Multiple Registers |

### 4.2 Modbus exception codes

The following exception codes can be generated by the gateway:

| Exception | Hex  | Name                  | Description                                               |
|-----------|------|-----------------------|-----------------------------------------------------------|
| code      |      |                       |                                                           |
| 01        | 0x01 | Illegal Function Code | The function code is unknown to the server                |
| 02        | 0x02 | Illegal Data Address  | Data Address not accessible (dependant on the request)    |
| 03        | 0x03 | Illegal Data Value    | Data Value not supported (dependant on the request)       |
| 04        | 0x04 | Server Failure        | The server failed during the execution                    |
| 11        | 0x0B | Gateway Target        | Indicates that no response was obtained from the target   |
|           |      | Device Failed To      | device (unit ID).                                         |
|           |      | Respond               | Usually means that the device (unit ID) is not present on |
|           |      |                       | the network.                                              |

# 4.3 Modbus TCP/IP Gateway behaviour

- All addresses are one-based. If you request register 1, you get the value of register 1.
- For 32-bit data points, the first register contains the least significant word.
- 32-bit data points (two registers) can only be written contiguously with function code 0x10 (Write Multiple Registers). Write requests, which try to set only 16-bit (one register) of a 32-bit data point (two registers) are responded with exception code 0x02 (Illegal Data Address).
- Requests to non-existing/inactive unit IDs are responded with exception code 0x0B (Gateway Target Device Failed To Respond).

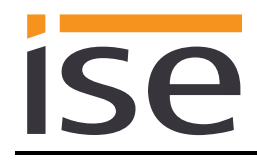

# 4.4 Modbus TCP/IP unit IDs

The Modbus TCP/IP gateway manages the following unit IDs:

| Unit ID | Description                            |
|---------|----------------------------------------|
| 1       | Vaillant geoTHERM/3                    |
| 2       | Vaillant geoTHERM/3 domestic hot water |
| 3       | Vaillant geoTHERM/3 auxiliary heater   |
| 4       | Vaillant VR60 heating circuit 4        |
| 5       | Vaillant VR60 heating circuit 5        |
| 6       | Vaillant VR60 heating circuit 6        |
| 7       | Vaillant VR60 heating circuit 7        |
| 8       | Vaillant VR60 heating circuit 8        |
| 9       | Vaillant VR60 heating circuit 9        |
| 12      | Vaillant VR90 heating circuit 2        |
| 14      | Vaillant VR90 heating circuit 4        |
| 15      | Vaillant VR90 heating circuit 5        |
| 16      | Vaillant VR90 heating circuit 6        |
| 17      | Vaillant VR90 heating circuit 7        |
| 18      | Vaillant VR90 heating circuit 8        |

# 4.5 Modbus Registers

# 4.5.1 Unit ID 1: Vaillant geoTHERM/3

### 4.5.1.1 Input Registers (R)

| Addr. | Name                                          | Datatype              | Polling<br>interval<br>[min] | Range               | Reso-<br>lution | Unit |
|-------|-----------------------------------------------|-----------------------|------------------------------|---------------------|-----------------|------|
| 1     | eBUS error                                    | eBusErrorState        | -                            |                     |                 |      |
| 2     | eBUS last error                               | eBusError             | -                            |                     |                 |      |
| 3     | Air brine outlet temperature sensor state     | sensorState           | 2                            |                     |                 |      |
| 4-5   | Air brine outlet temperature sensor value     | IEEE 754 single float | 2                            | -2048.0 –<br>2047.9 | 0.1             | °C   |
| 6     | Brine inlet temperature sensor state          | sensorState           | 2                            |                     |                 |      |
| 7-8   | Brine inlet temperature sensor value          | IEEE 754 single float | 2                            | -2048.0 –<br>2047.9 | 0.1             | °C   |
| 9     | Environment circuit:<br>Pressure sensor state | sensorState           | 2                            |                     |                 |      |
| 10-11 | Environment circuit:<br>Pressure sensor value | IEEE 754 single float | 2                            | 0 - 65.5            | 0.1             | bar  |
| 12    | Status fan / brine pump                       | status                | 2                            |                     |                 |      |
| 13-14 | Compressor starts                             | uint32_t              | 60                           |                     |                 |      |
| 15-16 | Compressor operating<br>hours                 | uint32_t              | 60                           |                     |                 | h    |
| 17    | Compressor is running                         | status                | 2                            |                     |                 |      |
| 18    | Pressure compressor high<br>sensor state      | sensorState           | 2                            |                     |                 |      |
| 19-20 | Pressure compressor high<br>sensor value      | IEEE 754 single float | 2                            | 0 - 65.5            | 0.1             | bar  |

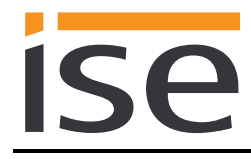

| Addr. | Name                                              | Datatype              | Polling<br>interval<br>[min] | Range           | Reso-<br>lution | Unit |
|-------|---------------------------------------------------|-----------------------|------------------------------|-----------------|-----------------|------|
| 21    | Pressure compressor low<br>sensor state           | sensorState           | 2                            |                 |                 |      |
| 22-23 | Pressure compressor low<br>sensor value           | IEEE 754 single float | 2                            | 0 – 65.5        | 0.1             | bar  |
| 24    | Compressor outlet temperature sensor state        | sensorState           | 2                            |                 |                 |      |
| 25    | Compressor outlet temperature sensor value        | int16_t               | 2                            | -2048 –<br>2048 |                 | °C   |
| 26    | External top cylinder temperature sensor state    | sensorState           | 2                            |                 |                 |      |
| 27    | External top cylinder temperature sensor value    | int16_t               | 2                            | -2048 –<br>2048 |                 | °C   |
| 28    | External bottom cylinder temperature sensor state | sensorState           | 2                            |                 |                 |      |
| 29    | External bottom cylinder temperature sensor value | int16_t               | 2                            | -2048 –<br>2048 |                 | °C   |
| 30    | Error history 1                                   | DTC_EHP               | 15                           |                 |                 |      |
| 31    | Error history 2                                   | DTC_EHP               | 15                           |                 |                 |      |
| 32    | Error history 3                                   | DTC_EHP               | 15                           |                 |                 |      |
| 33    | Error history 4                                   | DTC EHP               | 15                           |                 |                 |      |
| 34    | Error history 5                                   | DTC EHP               | 15                           |                 |                 |      |
| 35    | Error history 6                                   | DTC FHP               | 15                           |                 |                 |      |
| 36    | Error history 7                                   | DTC EHP               | 15                           |                 |                 |      |
| 37    | Error history 8                                   | DTC EHP               | 15                           |                 |                 |      |
| 38    | Error history 9                                   | DTC EHP               | 15                           |                 |                 |      |
| 39    | Error history 10                                  | DTC EHP               | 15                           |                 |                 |      |
| 40    | Status heat pump                                  | statusMessageEHP      | 2                            |                 |                 |      |
| 41-42 | Earned environment<br>energy                      | uint32_t              | 60                           |                 |                 | kWh  |
| 43    | Outside temperature sensor state                  | sensorState           | 15                           |                 |                 |      |
| 44    | Outside temperature sensor value                  | int16_t               | 15                           | -2048 –<br>2048 |                 | °C   |
| 45    | Flow temperature sensor state                     | sensorState           | 2                            |                 |                 |      |
| 46    | Flow temperature sensor value                     | int16_t               | 2                            | -2048 –<br>2048 |                 | °C   |
| 47    | Return temperature sensor state                   | sensorState           | 2                            |                 |                 |      |
| 48    | Return temperature<br>sensor value                | int16_t               | 2                            | -2048 –<br>2048 |                 | °C   |
| 49    | Heating circuit pressure<br>sensor state          | sensorState           | 2                            |                 |                 |      |
| 50-51 | Heating circuit pressure<br>sensor value          | IEEE 754 single float | 2                            | 0 – 65.5        | 0.1             | bar  |
| 52    | Energy integral value                             | int16_t               | 2                            |                 |                 | °min |
| 53    | VF2 flow temperature sensor state                 | sensorState           | 2                            |                 |                 |      |
| 54    | VF2 flow temperature sensor value                 | int16_t               | 2                            | -2048 –<br>2048 |                 | °C   |

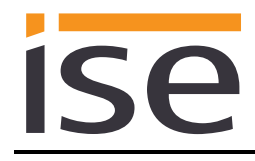

| Addr. | Name                           | Datatype       | Polling<br>interval<br>[min] | Range | Reso-<br>lution | Unit |
|-------|--------------------------------|----------------|------------------------------|-------|-----------------|------|
| 55    | Mixer activation               | mixerDutyState | 2                            |       |                 |      |
| 56    | Heating circuit<br>pump status | status         | 2                            |       |                 |      |

# 4.5.1.2 Holding Registers (R/W)

| Addr. | Name                                        | Datatype              | Polling<br>interval<br>[min] | Range     | Reso-<br>lution | Unit |
|-------|---------------------------------------------|-----------------------|------------------------------|-----------|-----------------|------|
| 57    | Brine pump speed control                    | uint16_t              | 2                            | 7 – 100   |                 | %    |
| 58    | Compressor hysteresis                       | uint16_t              | 2                            | 3 – 15    |                 | K    |
| 59    | Energy integral since<br>compressor started | int16_t               | 2                            | -250 – -5 |                 | °min |
| 60    | CH pump speed control                       | uint16_t              | 2                            | 30 – 100  |                 | %    |
| 61    | Heating circuit operating mode              | opModeHC              | 2                            |           |                 |      |
| 62    | Day target room<br>temperature              | uint16_t              | 2                            | 5 – 50    |                 | °C   |
| 63    | Set-back temperature                        | uint16_t              | 2                            | 5 – 50    |                 | °C   |
| 64-65 | Heating curve                               | IEEE 754 single float | 2                            | 0.1 – 4.0 | 0.05            |      |
| 66    | Maximum target flow temperature             | uint16_t              | 2                            | 15 – 80   |                 | °C   |
| 67    | Minimum target flow temperature             | uint16_t              | 2                            | 15 – 80   |                 | °C   |
| 68    | Outside temperature<br>switch-off threshold | uint16_t              | 2                            | 5 – 50    |                 | °C   |

# 4.5.2 Unit ID 2: Vaillant geoTHERM/3 domestic hot water

# 4.5.2.1 Input Registers (R)

| Addr. | Name                                        | Datatype    | Polling<br>interval<br>[min] | Range           | Reso-<br>lution | Unit |
|-------|---------------------------------------------|-------------|------------------------------|-----------------|-----------------|------|
| 1     | Cylinder hot water temperature sensor state | sensorState | 2                            |                 |                 |      |
| 2     | Cylinder hot water temperature sensor value | int16_t     | 2                            | -2048 –<br>2048 |                 | °C   |
| 3     | 3-way valve setting                         | status      | 2                            |                 |                 |      |

# 4.5.2.2 Holding Registers (R/W)

| Addr. | Name                                | Datatype  | Polling<br>interval<br>[min] | Range   | Reso-<br>lution | Unit |
|-------|-------------------------------------|-----------|------------------------------|---------|-----------------|------|
| 4     | Hot water circuit<br>operating mode | opModeDHW | 2                            |         |                 |      |
| 5     | Target hot water temperature        | uint16_t  | 2                            | 30 – 65 |                 | °C   |
| 6     | Maximum hot water target value      | uint16_t  | 2                            | 40 – 75 |                 | °C   |

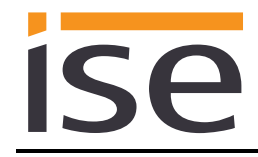

# 4.5.3 Unit ID 3: Vaillant geoTHERM/3 auxiliary heater

# 4.5.3.1 Input Registers (R)

| Addr. | Name                          | Datatype | Polling<br>interval<br>[min] | Range | Reso-<br>lution | Unit |
|-------|-------------------------------|----------|------------------------------|-------|-----------------|------|
| 1-2   | Backup commutations           | uint32_t | 60                           |       |                 |      |
| 3-4   | Backup heater operating hours | uint32_t | 60                           |       |                 | h    |
| 5     | Backup heater output          | status   | 2                            |       |                 |      |

# 4.5.3.2 Holding Registers (R/W)

| Addr. | Name                                           | Datatype | Polling<br>interval<br>[min] | Range      | Reso-<br>lution | Unit |
|-------|------------------------------------------------|----------|------------------------------|------------|-----------------|------|
| 6     | Backup hysteresis                              | uint16_t | 2                            | 1 – 20     |                 | K    |
| 7     | Energy integral since<br>backup heater started | int16_t  | 2                            | -740 – -50 |                 | °min |
| 8     | Bivalent temperature                           | int16_t  | 2                            | -9 – 10    |                 | °C   |
| 9     | Backup heater mode for CH                      | backup   | 2                            |            |                 |      |
| 10    | backup heater mode for DHW                     | backup   | 2                            |            |                 |      |

# 4.5.4 Unit ID 4 – 9: Vaillant VR60 heating circuit 4 – 9

# 4.5.4.1 Input Registers (R)

| Addr. | Name                                 | Datatype       | Polling<br>interval<br>[min] | Range           | Reso-<br>lution | Unit |
|-------|--------------------------------------|----------------|------------------------------|-----------------|-----------------|------|
| 1     | eBUS error                           | eBusErrorState |                              |                 |                 |      |
| 2     | eBUS last error                      | eBusError      |                              |                 |                 |      |
| 3     | VF2 flow temperature<br>sensor state | sensorState    | 2                            |                 |                 |      |
| 4     | VF2 flow temperature<br>sensor value | int16_t        | 2                            | -2048 –<br>2048 |                 | °C   |
| 5     | Mixer activation                     | mixerDutyState | 2                            |                 |                 |      |
| 6     | Heating circuit<br>pump status       | status         | 2                            |                 |                 |      |

# 4.5.4.2 Holding Registers (R/W)

| Addr. | Name                                     | Datatype              | Polling<br>interval<br>[min] | Range     | Reso-<br>lution | Unit |
|-------|------------------------------------------|-----------------------|------------------------------|-----------|-----------------|------|
| 7     | Heating circuit operating mode           | opModeHC              | 2                            |           |                 |      |
| 8     | Day target room<br>temperature           | uint16_t              | 2                            | 5 – 50    |                 | °C   |
| 9     | Set-back temperature                     | uint16_t              | 2                            | 5 – 50    |                 | °C   |
| 10-11 | Heating curve                            | IEEE 754 single float | 2                            | 0.1 – 4.0 | 0.05            |      |
| 12    | Maximum target flow temperature          | uint16_t              | 2                            | 15 – 80   |                 | °C   |
| 13    | Minimum target flow temperature          | uint16_t              | 2                            | 15 – 80   |                 | °C   |
| 14    | Outside temperature switch-off threshold | uint16_t              | 2                            | 5 – 50    |                 | °C   |

# 4.5.5 Unit ID 12, 14 – 18: Vaillant VR90 heating circuit 2, 4 – 8

# 4.5.5.1 Input Registers (R)

| Addr. | Name                          | Datatype       | Polling<br>interval<br>[min] | Range           | Reso-<br>lution | Unit |
|-------|-------------------------------|----------------|------------------------------|-----------------|-----------------|------|
| 1     | eBUS error                    | eBusErrorState |                              |                 |                 |      |
| 2     | eBUS last error               | eBusError      |                              |                 |                 |      |
| 3     | Room temperature sensor state | sensorState    | 2                            |                 |                 |      |
| 4     | Room temperature sensor value | int16_t        | 2                            | -2048 –<br>2048 |                 | °C   |

# 4.6 Datatypes

# 4.6.1 eBusErrorState

| Value | Description                                        |
|-------|----------------------------------------------------|
| 0     | No error / device found                            |
| 1     | Error during eBUS communication / device not found |

# 4.6.2 eBusError

| Value | Description                                      |
|-------|--------------------------------------------------|
| 0     | No Error                                         |
| 1     | geoTHERM/3, VR60 or VR90 not found               |
| 2     | No compatible geoTHERM/3, VR60 or VR90 found     |
| 3     | Error in communication with the ise eBUS Adapter |
| 4     | eBUS cable not connected                         |
| 5     | No answer from eBUS                              |
| 7     | Value not permitted                              |

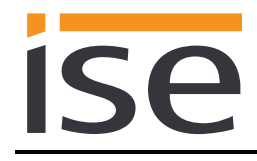

### 4.6.3 sensorState

| Value | Description   |
|-------|---------------|
| 0     | No fault      |
| 85    | Short-circuit |
| 170   | Interrupt     |

### 4.6.4 status

| Value | Description |
|-------|-------------|
| 0     | Off         |
| 1     | On          |

# 4.6.5 DTC\_EHP

The "error number geoTHERM/3" is the error number displayed on the geoTHERM/3 controller.

| Value | Error number<br>geoTHERM/3 | Description                                                      |  |  |
|-------|----------------------------|------------------------------------------------------------------|--|--|
| 514   | 30                         | Error comp inlet sensor                                          |  |  |
| 515   | 31                         | Error evaporator sensor                                          |  |  |
| 516   | 32                         | Error heat source outlet sensor                                  |  |  |
| 517   | 40                         | Error comp outlet sensor                                         |  |  |
| 518   | 41                         | Error heat source inlet sensor                                   |  |  |
| 519   | 42                         | Error HP return sensor                                           |  |  |
| 520   | 43                         | Error HP flow sensor                                             |  |  |
| 521   | 44                         | Error AF sensor                                                  |  |  |
| 522   | 45                         | Error SP sensor                                                  |  |  |
| 523   | 46                         | Error VF1 sensor                                                 |  |  |
| 524   | 47                         | Error RF1 sensor                                                 |  |  |
| 525   | 48                         | Error VF2 sensor                                                 |  |  |
| 526   | 49                         | Sensor fault: TCoilLiquidOpen                                    |  |  |
| 527   | 50                         | Error heat source outlet sensor                                  |  |  |
| 528   | 51                         | Error condenser sensor                                           |  |  |
| 529   | 60                         | Error Heat source anti freezing protection : Delta T6-T7         |  |  |
| 530   | 61                         | Error Heat source anti freezing protection : T5<4°C              |  |  |
| 531   | 62                         | Error Heat source anti freezing protection : T6<-10°C            |  |  |
| 532   | 63                         | Error No water flow                                              |  |  |
| 533   | 70                         | Error Abnormal cooling of the C-H circuit                        |  |  |
| 534   | 71                         | Building circuit: Floor protect. active                          |  |  |
| 535   | 72                         | Error C-H flow temperature too high for floor heating            |  |  |
| 536   | 80                         | Error Compressor outlet overheat                                 |  |  |
| 537   | 81                         | Error Refrigerant pressure too high.                             |  |  |
| 538   | 82                         | Error Refrigerant pressure too high. Check C-H pump              |  |  |
| 539   | 83                         | Error Refrigerant pressure too low                               |  |  |
| 540   | 90                         | Error C-H pressure too low P14bar                                |  |  |
| 541   | 91                         | Error Pressure brine too low                                     |  |  |
| 542   | 92                         | Error C-H return temperature too high                            |  |  |
| 543   | 93                         | Error Fan overheat thermostat open                               |  |  |
| 544   | 94                         | Error or two phase are missing                                   |  |  |
| 545   | 95                         | Error Wrong phase order                                          |  |  |
| 546   | 96                         | Error Refrigerant pressure sensors fault                         |  |  |
| 547   | 20                         | Op Interlock: Heat source anti freezing protection : Delta T6-T7 |  |  |

| se |
|----|

| Value | Error number<br>geoTHERM/3 | Description                                                                 |  |  |  |
|-------|----------------------------|-----------------------------------------------------------------------------|--|--|--|
| 548   | 21                         | Op Interlock: Heat source anti freezing protection : T5<4°C                 |  |  |  |
| 549   | 22                         | Op Interlock: Heat source anti freezing protection : T6<-10°C               |  |  |  |
| 550   | 23                         | Op Interlock: No water flow                                                 |  |  |  |
| 551   | 24                         | Op Interlock: C-H circuit anti freezing protection                          |  |  |  |
| 552   | 25                         | Op Interlock: C-H flow temperature too high                                 |  |  |  |
| 553   | 26                         | Op Interlock: Compressor outlet overheat                                    |  |  |  |
| 554   | 84                         | Refrigerant pressure out of range                                           |  |  |  |
| 555   | 33                         | Error C-H circuit pressure sensor                                           |  |  |  |
| 556   | 34                         | Error Brine circuit pressure sensor                                         |  |  |  |
| 557   | 52                         | Hydraulic scheme / external sensors do not match                            |  |  |  |
| 558   | 53                         | Appliance code / internal sensors do not match                              |  |  |  |
| 561   | 97                         | no power for compressor                                                     |  |  |  |
| 562   | —                          | reserved EHP                                                                |  |  |  |
| 563   | —                          | MSG check refrigerant charge                                                |  |  |  |
| 564   | —                          | Heat source temperature too high                                            |  |  |  |
| 565   | —                          | High pressure cut-off during cooling operation                              |  |  |  |
| 566   | —                          | 4WV did not switch                                                          |  |  |  |
| 567   | —                          | CH circuit freezing protection during cooling operation                     |  |  |  |
| 568   | —                          | Low pressure during cooling operation                                       |  |  |  |
| 569   | —                          | Refrigerant temperature too low during cooling operation.                   |  |  |  |
| 576   | —                          | CH flow-return temperature difference too negative during cooling operation |  |  |  |
| 577   | 27                         | Op Interlock: Refrigerant pressure too high                                 |  |  |  |
| 578   | 28                         | Op Interlock: Refrigerant pressure too low                                  |  |  |  |
| 579   | 29                         | Op Interlock: pressostates opened                                           |  |  |  |
| 580   | 36                         | Pressure brine low (<0.6bar for >1 minute)                                  |  |  |  |
| 1471  | 55                         | Exchanger temperature sensor error                                          |  |  |  |
| 1472  | 54                         | Air inlet temperature sensor error                                          |  |  |  |
| 1478  | 98                         | Too low evaporation temperature: retrying.                                  |  |  |  |
| 1480  | 35                         | Too high evaporation temperature: retrying.                                 |  |  |  |
| 1495  | 37                         | fluid flow reversed (warning)                                               |  |  |  |
| 1496  | 39                         | air flow blocked (warning)                                                  |  |  |  |
| 1497  | 89                         | fan blocked or defective or air flow fully blocked                          |  |  |  |
| 1498  | 64                         | lost communication with outdoor unit                                        |  |  |  |
| 1499  | 59                         | de-icing was incomplete (warning)                                           |  |  |  |
| 1500  | 56                         | STB ODU is open (error)                                                     |  |  |  |
| 1501  | 85                         | CH pump failure                                                             |  |  |  |
| 1502  | 86                         | brine pump failure                                                          |  |  |  |
| 65535 | _                          | No fault existing                                                           |  |  |  |

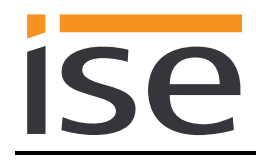

### 4.6.6 statusMessageEHP

| Value | Description               |  |  |
|-------|---------------------------|--|--|
| 0     | Standby                   |  |  |
| 1     | Cooling                   |  |  |
| 2     | De-icing                  |  |  |
| 3     | CH: Comp. only            |  |  |
| 4     | CH: Comp & Aux            |  |  |
| 5     | CH: Aux only              |  |  |
| 6     | CH: Comp & aux off        |  |  |
| 7     | DHW: Comp & aux off       |  |  |
| 8     | DHW: Comp only            |  |  |
| 9     | DHW: Aux only             |  |  |
| 10    | Peak Rate: WW             |  |  |
| 11    | Peak Rate: Stand-by       |  |  |
| 12    | Acceleration mode         |  |  |
| 13    | Frost protection Heating  |  |  |
| 14    | Frost protection Cylinder |  |  |
| 15    | Legionella protect.       |  |  |
| 16    | Automatic pump spin       |  |  |
| 17    | Floor drying              |  |  |
| 18    | Venting mode              |  |  |
| 19    | Fault shutdown: Heating   |  |  |
| 20    | Error shutdown: Heating   |  |  |
| 21    | Fault shutdown: DHW       |  |  |
| 22    | Error shutdown: DHW       |  |  |
| 23    | Malfunction               |  |  |
| 24    | Blocking error            |  |  |
| 25    | Operation interlock       |  |  |
| 26    | CH Comp overrun           |  |  |
| 27    | WW Comp overrun           |  |  |
| 28    | Cooling & WW              |  |  |
| 29    | CH return too high        |  |  |

### 4.6.7 mixerDutyState

| Value | Description |
|-------|-------------|
| 0     | Stationary  |
| 1     | Opening     |
| 2     | Closing     |

# 4.6.8 backup

| Value | Description |
|-------|-------------|
| 0     | No backup   |
| 1     | Comfort     |
| 2     | Backup only |

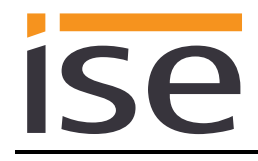

### 4.6.9 opModeDHW

| Value | Description |
|-------|-------------|
| 1     | On          |
| 2     | Off         |
| 3     | Auto        |

# 4.6.10 opModeHC

| Value | Description |
|-------|-------------|
| 1     | On          |
| 2     | Off         |
| 3     | Auto        |
| 4     | Eco         |
| 5     | Low         |

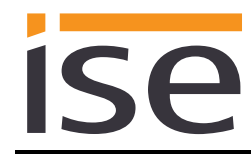

# 5 Commissioning

# 5.1 Operation

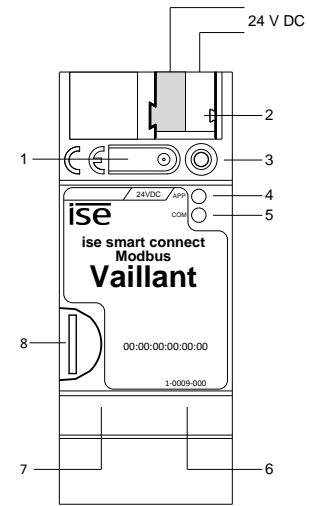

Figure 5: ise smart connect Modbus Vaillant.

| 1 | Button for factory reset    | The button can be used to execute a factory reset of the device.                                                                                                    |                                                                                                    |                                                                                   |                   |
|---|-----------------------------|----------------------------------------------------------------------------------------------------|----------------------------------------------------------------------------------------------------|-----------------------------------------------------------------------------------|-------------------|
| 2 | Connection for power supply | DC 24–30 V, 2<br>On left:<br>On right:                                                                                                    | W (at 24 V)<br>(+ / yellow)<br>(- / white)                                                                       |                                                                                   |                   |
| 3 | LED (red)                   | Red:                                                                                                    | No function.                                                                                                    |                                                                                   |                   |
| 4 | LED APP (green)             | Green:<br>Off/Flashing:                                                                                                    | Normal operation<br>For diagnosis code, see 5.2.1 / 5.2.2                                                        |                                                                                   |                   |
| 5 | LED COM (yellow)            | Yellow:                                                                                                    | Normal operation, Modbus TCP/IP server running<br>(brief dark phases indicate Modbus TCP/IP telegram<br>traffic) |                                                                                   |                   |
|   |                             | Off/Flashing:                                                                                                    | Error, Modb                                                                                                    | us TCP/IP s                                                                       | erver not running |
| 6 | Ethernet connection         | LED 10/100 speed (green)LED link/ACT (orange)On:100 Mbit/sOn:Connection to IP neOff:10 Mbit/sOff:No connectionFlashing:Data reception on IF                                                                                                    |                                                                                                    | ACT (orange)<br>Connection to IP network<br>No connection<br>Data reception on IP |                   |
| 7 | USB connection              | USB connection type A, establishes the connection to the Vaillant<br>system via the ise eBUS Adapter.<br>Use the supplied USB cable as standard. <b>Please note that the use</b><br>of USB cables with a length of more than 3 m is generally not<br>permitted. |                                                                                                    |                                                                                   |                   |
| 8 | MicroSD card holder         | No function.                                                                                                    |                                                                                                    |                                                                                   |                   |

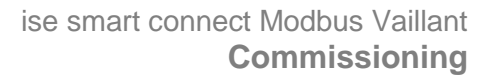

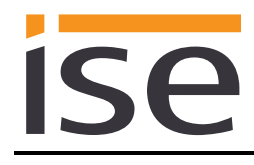

# 5.2 LED status displays

The device features three status LEDs on the upper housing side and two status LEDs on the network connections.

The LED displays have different meanings

- while the device is starting and
- during operation.

### 5.2.1 LED status display upon device start-up

After the power supply (DC 24 V on the yellow-white connection terminal) is switched on or after a return in voltage occurs, the device indicates its status through the following LED combinations:

| LED<br>" <i>APP</i> "<br>(green)            | LED " <i>COM</i> "<br>(yellow)                | Meaning                                                                                                    |              |
|---------------------------------------------|-----------------------------------------------|----------------------------------------------------------------------------------------------------|--------------|
| ○ Off                                       | <mark>○</mark> Off                            | No power supply: Please check connec-<br>tions and power supply.                                                                                                 | ×            |
| ○ Off                                       | Yellow                                        | Device starting up.                                                                                                    | $\checkmark$ |
| O● Green<br>Flash slowly                    | Yellow                                        | Device starting up.                                                                                                    | $\checkmark$ |
| Green                                       | Yellow                                        | Device booted up and ready for operation.                                                                                                    | $\checkmark$ |
| O● Green<br>Flash quickly                   | ○ Off                                         | Error – Please contact support. The firm-<br>ware cannot be started.                                                                                             | ×            |
| •O•O.<br>O•O•.<br>Flash slow<br>alternating | ● Green<br>O Yellow<br>vly in an<br>I fashion | Error – Please contact support.<br>The newly loaded firmware cannot be<br>started. The system is trying to activate<br>the previous firmware (invalid firmware). | ×            |

# 5.2.2 LED status display in operation

Once device start-up is complete, the meaning of the LEDs is as follows:

| LED " <i>APP</i> " (green)                           | Meaning                                                                                                    |
|------------------------------------------------------|----------------------------------------------------------------------------------------------------|
| Green                                                | <u>Normal operation:</u><br>All configured modules (see chapter 3.2 "Configuration step 2 – Configura-<br>tion of system dimensioning") found and currently no eBUS communication<br>errors.                                                                    |
| ○ Off                                                | Device in start-up procedure or out of operation:<br>Wait until the start-up procedure is complete or check the power supply.                                                                                                    |
| •<br>Three slow flashes fol-<br>lowed by a 2 s pause | <u>eBUS Error:</u><br>Error in communication with the ise eBUS Adapter. Communication be-<br>tween the ise smart connect Modbus Vaillant and the ise eBUS Adapter is<br>not possible via USB or eBUS cable is not connected, eBUS connection<br>not recognised. |
| •                                                    | <u>eBUS Error:</u><br>At least one of the configured modules (see chapter 3.2 "Configuration<br>step 2 – Configuration of system dimensioning") is not found or has cur-<br>rently an eBUS communication error.                                                 |

| LED " <i>COM</i> " (yellow)        | Meaning                                                     |
|------------------------------------|-------------------------------------------------------------|
| Yellow                             | Normal operation:<br>No Modbus TCP/IP telegram traffic.     |
| O Yellow with brief<br>dark phases | <u>Normal operation:</u><br>Modbus TCP/IP telegram traffic. |
| <mark>○</mark> Off                 | <u>Error:</u><br>Modbus TCP/IP server not running.          |

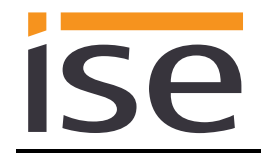

# 5.3 Accessing the website of the device

To access the website of the device, you can use one of the following steps:

• Double-click the icon of the device in the Other Devices area in the network environment.

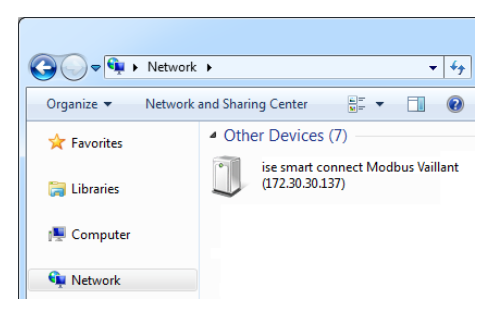

• Alternatively, you can also enter the IP address of the device in your browser.

### 5.4 Factory reset

Following the factory reset, the device behaves as in the state of delivery. The device uses DHCP, the Modbus TCP/IP port is 502 and no additional data points and modules are configured.

### 5.4.1 Factory reset using the factory reset button on the device

The device can be reset to the factory settings through a sequence during start-up.

- Make sure that the device is switched off.
- Press and hold button (1) and switch on the device.
- Press and hold button (1) until the LED (3), the APP LED (4) and the COM LED (5) flash slowly simultaneously.
- Briefly release the button (1), then press and hold it again until the LED (3), the APP LED (4) and the COM LED (5) flash quickly simultaneously.
- The factory reset is being carried out; release button (1).
- The device need not be restarted following a factory reset.

The factory reset can be cancelled at any time by interrupting the sequence.

### 5.4.2 Factory reset using the website of the device

The factory reset can also be triggered from the website of the device.

- Call up the website of the device (see chapter 5.3 "Accessing the website of the device").
- Select Factory Reset in the upper menu bar on the website.
- Confirm the factory reset when the security prompt appears.
- The next displayed page, *Factory Reset*, indicates that the factory reset is being carried out. As soon as this is complete, the start page is loaded again.

# 5.5 Firmware Update

### 5.5.1 Firmware Update using the Website of the Device

The ise smart connect Modbus Vaillant provides a way to install a firmware update via the device website. To do this, please choose *Firmware update* from the menu on the device website. The ise smart connect Modbus Vaillant will automatically check for a new version with our update server. The update page will display the current version as well as the version of an update if available. If an update can be installed, a brief description of the update is provided.

If the new firmware is not compatible with the old unit ID and/or register layout, a corresponding message is displayed. Between following cases can be distinguished:

- 1. The new version provides new functionality. The device will work with the same functionality after the update. However, to use any new functionality, a reconfiguration of the Modbus TCP/IP client (which is in general part of the BMS) and/or a factory reset is required.
- 2. The new version has a unit ID and/or register layout which is completely incompatible with the layout of the currently used version. A reconfiguration of the Modbus TCP/IP client (which is in general part of the BMS) is mandatory. If a factory reset of the device is necessary, there will be a hint in the message.

The update can be started with the button *Perform update*. In case of an incompatibility, the start of the update has to be confirmed once more.

### 5.5.2 Local Update without Internet Access

In addition to the online update, a local update without need of an active internet connection can be used. This is intended for devices, which are only accessible over the local area network. The firmware file can be selected locally using the *Select file* button and then started using the *Update firmware* button. In this case, the user is responsible to assure that the update is compatible (see chapter 5.5.3 "Firmware Version Numbers"). A downgrade to an older version is not possible.

### 5.5.3 Firmware Version Numbers

The version number of the firmware is structured according to the pattern X.Y. The major number X of the corresponding version specifies the compatibility. If the major number of a new firmware is equal to the current firmware, the unit ID and/or register layout is fully compatible. The second part Y of the version number is not relevant to compatibility issues. It signals only an update within the version.

If the major number of a new firmware is higher, it is not guaranteed that this version is compatible with the unit ID and/or register layout. Therefore, it is recommended to check the configuration of the Modbus TCP/IP client.

If the major numbers are equal, it may be necessary to reconfigure the Modbus TCP/IP client and/or perform a factory reset to have access to all features. This is not mandatory in case the new functions are not used.

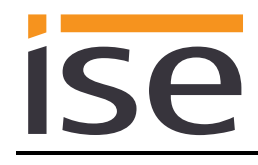

# 6 Technical data

# 6.1 ise smart connect Modbus Vaillant

| Modbus protocol                                                                                                    | Modbus TCP/IP                                                                                                    |
|----------------------------------------------------------------------------------------------------|----------------------------------------------------------------------------------------------------|
| External supply<br>Voltage<br>Connection<br>Power consumption                                                                                        | DC 24 to 30 V ±10%<br>Bus connection terminal, preferably yellow (+)/white (–)<br>typ. 1.2 W (with DC 24 V and connected ise eBUS Adapter)<br>The device must be supplied with voltage by a dedicated<br>power supply unit. Do not use the auxiliary voltage output of<br>a KNX power supply unit which is also supplying a KNX line. |
| IP communication<br>IP connection<br>USB connection                                                                                                  | Ethernet 10/100 BaseT (10/100 Mbit/s)<br>1 x RJ45<br>1 x USB type A<br>Use the supplied USB cable as standard. <b>Please note that the</b><br><b>use of USB cables with a length of more than 3 m is gener-</b>                                                                                                    |
| Supported protocols<br>microSD card<br>Ambient temperature<br>Storage temperature<br>Installation width<br>Installation height<br>Installation depth | ARP, ICMP, IGMP, UDP/IP, DHCP, AutoIP,<br>Modbus TCP/IP as per Modbus system specification<br>No function<br>0 °C to +45 °C<br>-25 °C to +70 °C<br>36 mm (2 HP)<br>90 mm<br>74 mm                                                                                                    |
| Protection type<br>Protection class                                                                                                    | IP20 (compliant with EN60529)<br>III (compliant with IEC 61140)                                                                                                    |
| Test marks                                                                                                    | CE                                                                                                    |
| 6.2 ise eBUS Adapter<br>Operating voltage<br>eBUS connection<br>USB connection<br>eBUS power consumption:                                            | Supply via eBUS<br>Connection terminal<br>1 x mini USB B<br>0.1 W at 24 V                                                                                                    |
| USB power consumption:                                                                                                    | 0.05 W                                                                                                    |
| Amplent temperature<br>Storage temperature<br>Installation width<br>Installation height<br>Installation depth                                        | -25 °C to +45 °C<br>-25 °C to +70 °C<br>17.5 mm (1 HP)<br>90 mm<br>74 mm                                                                                                    |
| Test marks                                                                                                    | CE                                                                                                    |

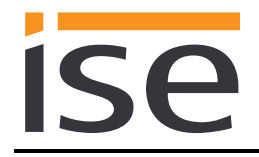

# 7 Frequently asked questions (FAQ)

- How do I find out the IP address of my ise smart connect Modbus Vaillant? Please read about this in chapter 8.2 "Device status page of the ise smart connect Modbus Vaillant".
- Are there software updates for my ise smart connect Modbus Vaillant device? Please read about this in chapter 5.5 "Firmware Update". Please also visit <u>www.ise.de</u> for more information.
- Why does my ise smart connect Modbus Vaillant perform a restart? After connecting the ise smart connect Modbus Vaillant with the ise eBUS Adapter, a restart may be necessary to initialise the eBUS connection.

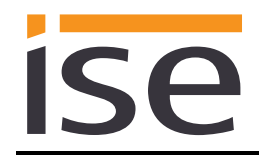

# 8 Troubleshooting and support

If you have a problem with your ise smart connect Modbus Vaillant and require support, please send an e-mail with a detailed error description, the log file created after the error occurred and the configuration of the system dimensioning (see chapter 3.2 "Configuration step 2 – Configuration of system dimensioning") to <a href="mailto:support@ise.de">support@ise.de</a>. For information on how to download the log files from your ise smart connect Modbus Vaillant, please refer to chapter 8.1 "Downloading log files if a problem occurs".

# 8.1 Downloading log files if a problem occurs

If a problem occurs, the log files are required for providing support. They can be downloaded via the website of the device. To do so, proceed as follows:

- Call up the website of the device (see chapter 5.3 "Accessing the website of the device").
- Select Download Log File in the upper menu bar on the status page.
- The page, which opens, begins downloading the log files. If this does not occur, the provided link can be used.

# 8.2 Device status page of the ise smart connect Modbus Vaillant

You can call up the device status on the website of the ise smart connect Modbus Vaillant (see chapter 5.3 "Accessing the website of the device"). It is divided into three sections.

The System information section includes the MAC address, the current IP settings and the installed software version.

The System configuration section allows activating extended logging which could be necessary for diagnostic purposes.

The *Modbus application information* section shows the status of the ise smart connect Modbus Vaillant. In case of an error, please send us a screen shot of the *Device status* as well as the *Vaillant components* page.

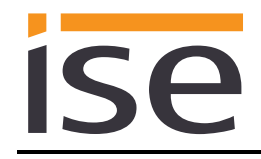

# 8.3 The ise smart connect Modbus Vaillant does not work

The following error tree is intended to solve the most common problems. Should this be unsuccessful, please contact us at <u>support@ise.de</u>.

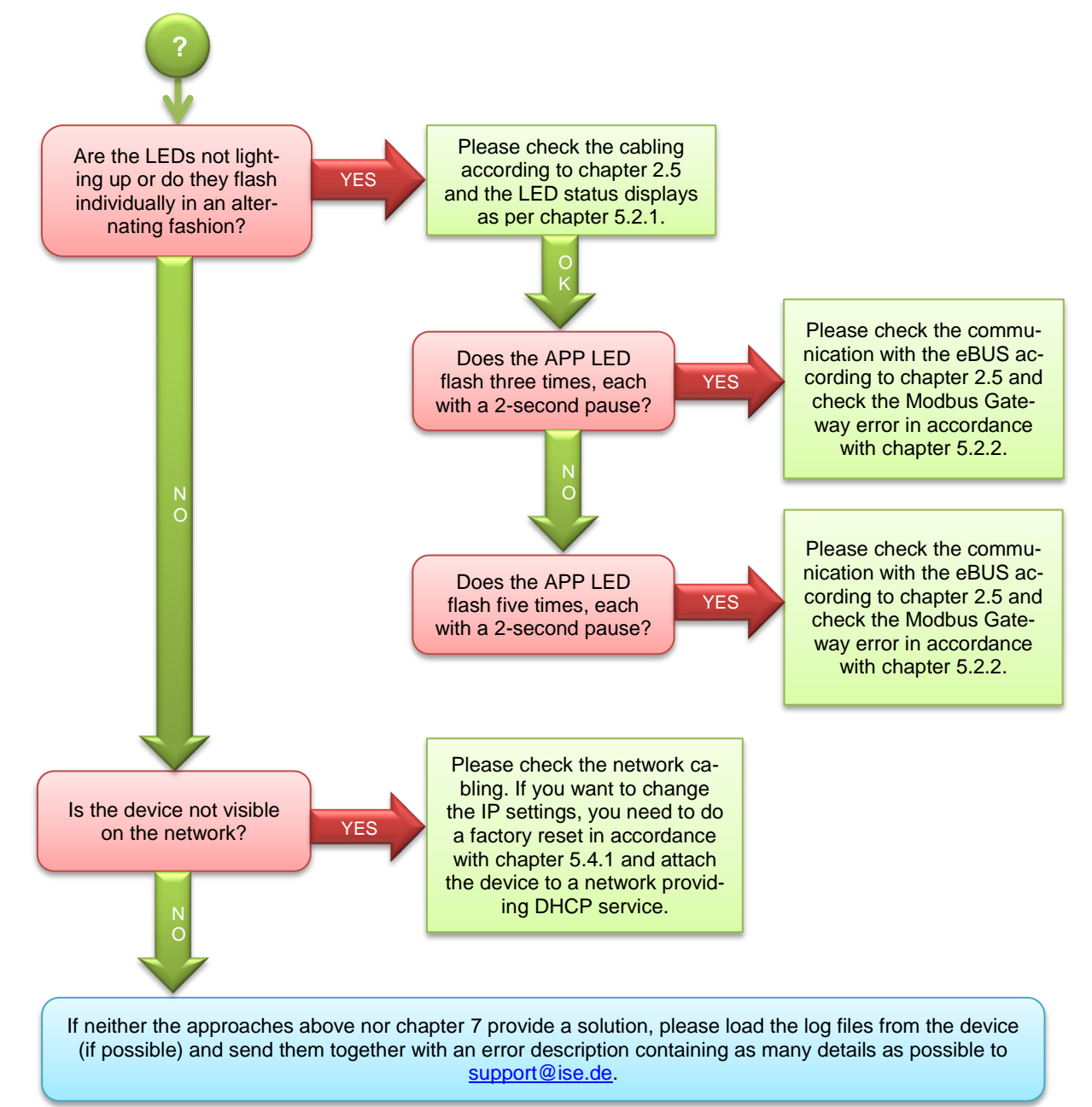

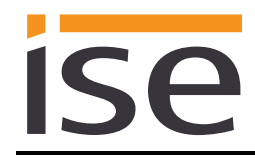

# 9 License agreement ise smart connect Modbus Vaillant software

Hereinafter are the contract terms for your use of the software as the "Licensee". By accepting this agreement and installing the ise smart connect Modbus Vaillant software or putting the ise smart connect Modbus Vaillant into use, you conclude an agreement with ise Individuelle Software-Entwicklung GmbH and agree to be legally bound to the terms of this agreement.

### 9.1 Definitions

**Licensor**: ise Individuelle Software-Entwicklung GmbH, Oldenburg, Osterstraße 15, Germany. **Licensee**: The legal recipient of the ise smart connect Modbus Vaillant software.

**Firmware**: Software which is embedded on the ise smart connect Modbus Vaillant hardware and enables operation of the ise smart connect Modbus Vaillant.

**ise smart connect Modbus Vaillant software**: The ise smart connect Modbus Vaillant software designates all of the software provided for the ise smart connect Modbus Vaillant product, including the operating data. This includes, in particular, the firmware.

# 9.2 Object of the agreement

The object of this agreement is the ise smart connect Modbus Vaillant software provided on data media or through downloads, as well as the corresponding documentation in written and electronic form.

# 9.3 Rights of use of the ise smart connect Modbus Vaillant software

The Licensor grants the Licensee the non-exclusive, non-transferable right to use the ise smart connect Modbus Vaillant software for an unlimited time in accordance with the following conditions for the purposes and applications specified in the valid version of the documentation (which shall be provided in printed form or also as online help or online documentation).

The Licensee is obliged to ensure that each person who uses the program only does so as part of this license agreement and observes this license agreement.

# 9.4 Restriction of rights of use

### 9.4.1 Copying, modification and transmission

The Licensee is not authorised to use, copy, modify or transfer the ise smart connect Modbus Vaillant software in whole or in part in any way other than as described herein. Excluded from this is one (1) copy produced by the Licensee exclusively for archiving and backup purposes.

### 9.4.2 Reverse engineering and conversion technologies

The licensee is not authorised to apply reverse-engineering techniques to the ise smart connect Modbus Vaillant software or to convert the ise smart connect Modbus Vaillant software to another form. Such techniques include, in particular, disassembly (conversion of the binary-coded computer instructions of an executable program into an assembler language which can be read by humans) or decompilation (conversion of binary-coded computer instructions or assembler instructions into source code in the form of high-level language instructions).

### 9.4.3 Firmware and hardware

The firmware may only be installed and used on the hardware (ise smart connect Modbus Vaillant) approved by the Licensor.

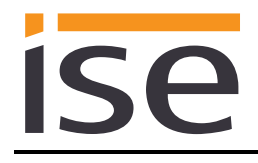

# 9.4.4 Transfer to a third party

The ise smart connect Modbus Vaillant software may not be passed on to third parties, nor may it be made accessible to third parties.

### 9.4.5 Renting out, leasing out and sub-licensing

The Licensee is not authorised to rent or lease the ise smart connect Modbus Vaillant software or grant sub-licenses to the program.

### 9.4.6 Software creation

The Licensee requires written approval from the Licensor to create and distribute software which is derived from the ise smart connect Modbus Vaillant software.

### 9.4.7 The mechanisms of license management and copy protection

The mechanisms of the license management and copying protection of the ise smart connect Modbus Vaillant software may not be analysed, published, circumvented or disabled.

# 9.5 Ownership, confidentiality

### 9.5.1 Documentation

The ise smart connect Modbus Vaillant software and the documentation (which shall be provided in printed form or also as online help or online documentation) are business secrets of the Licensor and/or the object of copyright and/or other rights and shall continue to belong to the Licensor. The Licensee shall observe these rights.

### 9.5.2 Transfer to a third party

Neither the software nor the data backup copy nor the documentation (which shall be provided in printed form or also as online help or online documentation) may be passed on to third parties at any point in time, in whole or in part, for a charge or free of charge.

### 9.6 Changes, additional deliveries

The ise smart connect Modbus Vaillant software and the documentation (which shall be provided in printed form or additionally as online help or online documentation) shall be subject to possible changes by the licensor.

### 9.7 Warranty

The ise smart connect Modbus Vaillant software shall be delivered together with software from third parties as listed in chapter 10 – *Open Source Software*. No warranty is provided for software from third parties.

# 9.7.1 Software and documentation

The ise smart connect Modbus Vaillant software and the documentation (which shall be provided in printed form or additionally as online help or online documentation) shall be provided to the licensee in the respective valid version. The warranty period for the ise smart connect Modbus Vaillant software is twenty-four (24) months. During this time, the Licensor shall provide the following warranty:

- The software shall be free of material and manufacturing defects when turned over to the customer.
- The software shall function in accordance with the documentation included with it in the respective valid version.
- The software shall be executable on the computer stations specified by the Licensor.

The warranty shall be fulfilled with the supply of spare parts.

## 9.7.2 Limitation of warranty

Otherwise, no warranty shall be provided for the freedom from faults of the ise smart connect Modbus Vaillant software and its data structures from defects. Nor does the warranty cover defects due to improper use or other causes outside the influence of the Licensor. Any additional warranty claims shall be excluded.

# 9.8 Liability

The Licensor shall not be liable for damages due to loss of profit, data loss or any other financial loss resulting as part of the use of the ise smart connect Modbus Vaillant software, even if the Licensor is aware of the possibility of damage of that type.

This limitation of liability is valid for all damage claims of the Licensee, regardless of the legal basis. In any case, liability is limited to the purchase price of the product.

The exclusion of liability does not apply to damage caused by premeditation or gross negligence on the part of the Licensor. Furthermore, claims based on the statutory regulations for product liability shall remain intact.

# 9.9 Applicable law

This agreement is subject to the laws of the Federal Republic of Germany. The place of jurisdiction is Oldenburg.

# 9.10 Termination

This agreement and the rights granted herein shall end if the Licensee fails to fulfil one or more provisions of this agreement or terminates this agreement in writing. The ise smart connect Modbus Vaillant software and the documentation turned over (which is provided in printed form or also as online help or online documentation) including all copies shall in this case be returned immediately and without being requested to do so. No claim to reimbursement of the price paid shall be accepted in this case. The license for use of the ise smart connect Modbus Vaillant software shall expire upon termination of the agreement. In this case, the ise smart connect Modbus Vaillant product must be taken out of operation. Further use of the ise smart connect Modbus Vaillant without a license is precluded. The commissioning software and visualisation software must be uninstalled and all copies must be destroyed or returned to the Licensor.

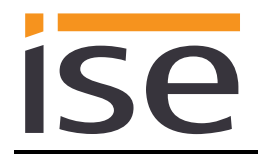

# 9.11 Subsidiary agreements and changes to the agreement

Subsidiary agreements and changes to the agreement shall only be valid in writing.

# 9.12 Exception

All rights not expressly mentioned in this agreement are reserved.

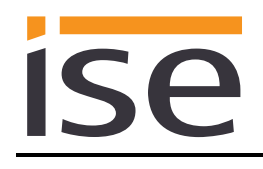

# 10 Open Source Software

This product uses software from third-party sources used within the scope of the GNU General Public License (GPL) or Lesser GNU General Public License LGPL and within the scope of the Berkeley Software Distribution (BSD) and the MIT license.

The software packages used in this product which are licensed within the scope stated here are described in the following.

| Software package        | U-Boot                                                           |
|-------------------------|------------------------------------------------------------------|
| Version of the software | 2012.07                                                          |
| Source                  | http://www.denx.de/wiki/U-Boot/WebHome                           |
| License                 | GNU GPL, Version 2, June 1991                                    |
| Copyright notice        | Copyright © 2000-2012 by Wolfgang Denk et al.                    |
|                         |                                                                  |
| Software package        | GNU/Linux                                                        |
| Version of the software | 3.2.20                                                           |
| Source                  | http://kernel.org                                                |
| License                 | GNU GPL, Version 2, June 1991                                    |
| Copyright notice        | Copyright © 1992-2013 by Linus Torvalds et al.                   |
|                         |                                                                  |
| Software package        | Buildroot                                                        |
| Version of the software | 2012.11                                                          |
| Source                  | http://buildroot.org                                             |
| License                 | GNU GPL, Version 2, June 1991                                    |
| Copyright notice        | Copyright © 1999-2005 Erik Andersen, 2006-2012 The Buildroot     |
|                         | developers                                                       |
|                         |                                                                  |
| Software package        | GNU C Library (GLIBC)                                            |
| Version of the software | 2.30.3                                                           |
| Source                  | http://www.gnu.org/s/libc/                                       |
| License                 | GNU LGPL, Version 2.1, February 1999                             |
| Copyright notice        | Copyright © 1996-2012 by Roland McGrath et al.                   |
|                         |                                                                  |
| Software package        | Boost C++ Libraries                                              |
| Version of the software | 1.49.0                                                           |
| Source                  | http://www.boost.org                                             |
| License                 | Boost Software Licence, version 1.0                              |
| Copyright notice        | Copyright 2012 Boost.org                                         |
|                         |                                                                  |
| Software package        | libupnp                                                          |
| Version of the software | 1.6.17                                                           |
| Source                  | http://sourceforge.net/projects/pupnp/files/pupnp/               |
| License                 | BSD                                                              |
| Copyright notice        | Copyright (c) 2000-2003, Intel Corporation. All rights reserved. |
|                         |                                                                  |
| Software package        | Websocketpp                                                      |
| Version of the software | 0.3.x                                                            |
| Source                  | http://www.zaphoyd.com/websocketpp                               |
| License                 | BSD                                                              |
| Copyright notice        | Copyright (c) 2013, Peter Thorson, All rights reserved.          |

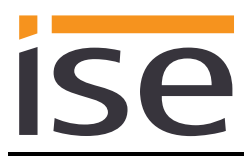

| Software package        | jQuery                               |
|-------------------------|--------------------------------------|
| Version of the software | 1.11.1                               |
| Source                  | https://jquery.org                   |
| License                 | MIT Licence                          |
| Copyright notice        | Copyright 2014 The jQuery Foundation |
|                         |                                      |
| Software package        | libzip                               |

| Sullwale package        |                                                          |
|-------------------------|----------------------------------------------------------|
| Version of the software | 1.1.2                                                    |
| Source                  | https://nih.at/libzip                                    |
| License                 | https://nih.at/libzip/LICENSE.html                       |
| Copyright notice        | Copyright (c) 1999-2016 Dieter Baron and Thomas Klausner |

The license texts of the GPL and LGPL are available via the following web page: <u>http://www.gnu.org/licenses/licenses.html</u>

The source code for this software can be obtained via the e-mail address info@ise.de.

This offer is valid for 3 years after the discontinuation of the service for this product.

# 11 GNU GENERAL PUBLIC LICENSE

Version 2, June 1991

ISA

Copyright (C) 1989, 1991 Free Software Foundation, Inc. 51 Franklin Street, Fifth Floor, Boston, MA 02110-1301, USA

Everyone is permitted to copy and distribute verbatim copies of this license document, but changing it is not allowed.

#### Preamble

The licenses for most software are designed to take away your freedom to share and change it. By contrast, the GNU General Public License is intended to guarantee your freedom to share and change free software--to make sure the software is free for all its users. This General Public License applies to most of the Free Software Foundation's software and to any other program whose authors commit to using it. (Some other Free Software Foundation software is covered by the GNU Lesser General Public License instead.) You can apply it to your programs, too.

When we speak of free software, we are referring to freedom, not price. Our General Public Licenses are designed to make sure that you have the freedom to distribute copies of free software (and charge for this service if you wish), that you receive source code or can get it if you want it, that you can change the software or use pieces of it in new free programs; and that you know you can do these things.

To protect your rights, we need to make restrictions that forbid anyone to deny you these rights or to ask you to surrender the rights. These restrictions translate to certain responsibilities for you if you distribute copies of the software, or if you modify it.

For example, if you distribute copies of such a program, whether gratis or for a fee, you must give the recipients all the rights that you have. You must make sure that they, too, receive or can get the source code. And you must show them these terms so they know their rights.

We protect your rights with two steps: (1) copyright the software, and (2) offer you this license which gives you legal permission to copy, distribute and/or modify the software.

Also, for each author's protection and ours, we want to make certain that everyone understands that there is no warranty for this free software. If the software is modified by someone else and passed on, we want its recipients to know that what they have is not the original, so that any problems introduced by others will not reflect on the original authors' reputations.

Finally, any free program is threatened constantly by software patents. We wish to avoid the danger that redistributors of a free program will individually obtain patent licenses, in effect making the program proprietary. To prevent this, we have made it clear that any patent must be licensed for everyone's free use or not licensed at all. The precise terms and conditions for copying, distribution and modification follow.

#### TERMS AND CONDITIONS FOR COPYING, DISTRIBUTION AND MODIFICATION

**0.** This License applies to any program or other work which contains a notice placed by the copyright holder saying it may be distributed under the terms of this General Public License. The "Program", below, refers to any such program or work, and a "work based on the Program" means either the Program or any derivative work under copyright law: that is to say, a work containing the Program or a portion of it, either verbatim or with modifications and/or translated into another language. (Hereinafter, translation is included without limitation in the term "modification".) Each licensee is addressed as "you".

Activities other than copying, distribution and modification are not covered by this License; they are outside its scope. The act of running the Program is not restricted, and the output from the Program is covered only if its contents constitute a work based on the Program (independent of having been made by running the Program). Whether that is true depends on what the Program does.

1. You may copy and distribute verbatim copies of the Program's source code as you receive it, in any medium, provided that you conspicuously and appropriately publish on each copy an appropriate copyright notice and disclaimer of warranty; keep intact all the notices that refer to this License and to the absence of any warranty; and give any other recipients of the Program a copy of this License along with the Program.

You may charge a fee for the physical act of transferring a copy, and you may at your option offer warranty protection in exchange for a fee.

2. You may modify your copy or copies of the Program or any portion of it, thus forming a work based on the Program, and copy and distribute such modifications or work under the terms of Section 1 above, provided that you also meet all of these conditions:

**a)** You must cause the modified files to carry prominent notices stating that you changed the files and the date of any change.

**b)** You must cause any work that you distribute or publish, that in whole or in part contains or is derived from the Program or any part thereof, to be licensed as a whole at no charge to all third parties under the terms of this License.

c) If the modified program normally reads commands interactively when run, you must cause it, when started running for such interactive use in the most ordinary way, to print or display an announcement including an appropriate copyright notice and a notice that there is no warranty (or else, saying that you provide a warranty) and that users may redistribute the program under these conditions, and telling the user how to view a copy of this License. (Exception: if the Program itself is interactive but does not normally print such an announcement, your work based on the Program is not required to print an announcement.) These requirements apply to the modified work as a whole. If identifiable sections of that work are not derived from the Program, and can be reasonably considered independent and separate works in themselves, then this License, and its terms, do not apply to those sections when you distribute them as separate works. But when you distribute the same sections as part of a whole which is a work based on the Program, the distribution of the whole must be on the terms of this License, whose permissions for other licensees extend to the entire whole, and thus to each and every part regardless of who wrote it.

Thus, it is not the intent of this section to claim rights or contest your rights to work written entirely by you; rather, the intent is to exercise the right to control the distribution of derivative or collective works based on the Program.

In addition, mere aggregation of another work not based on the Program with the Program (or with a work based on the Program) on a volume of a storage or distribution medium does not bring the other work under the scope of this License.

**3.** You may copy and distribute the Program (or a work based on it, under Section 2) in object code or executable form under the terms of Sections 1 and 2 above provided that you also do one of the following:

a) Accompany it with the complete corresponding machine-readable source code, which must be distributed under the terms of Sections 1 and 2 above on a medium customarily used for software interchange; or,
b) Accompany it with a written offer, valid for at least three years, to give any third party, for a charge no more than your cost of physically performing source distribution, a complete machine-readable copy of the corresponding source code, to be distributed under the terms of Sections 1 and 2 above on a medium customarily used for software interchange; or,

c) Accompany it with the information you received as to the offer to distribute corresponding source code. (This alternative is allowed only for noncommercial distribution and only if you received the program in object code or executable form with such an offer, in accord with Subsection b above.)

The source code for a work means the preferred form of the work for making modifications to it. For an executable work, complete source code means all the source code for all modules it contains, plus any associated interface definition files, plus the scripts used to control compilation and installation of the executable. However, as a special exception, the source code distributed need not include anything that is normally distributed (in either source or binary form) with the major components (compiler, kernel, and so on) of the operating system on which the executable runs, unless that component itself accompanies the executable.

If distribution of executable or object code is made by offering access to copy from a designated place, then offering equivalent access to copy the source code from the same place counts as distribution of the source code, even though third parties are not compelled to copy the source along with the object code. 4. You may not copy, modify, sublicense, or distribute the Program except as expressly provided under this License. Any attempt otherwise to copy, modify, sublicense or distribute the Program is void, and will automatically terminate your rights under this License. However, parties who have received copies, or rights, from you under this License will not have their licenses terminated so long as such parties remain in full compliance.

5. You are not required to accept this License, since you have not signed it. However, nothing else grants you permission to modify or distribute the Program or its derivative works. These actions are prohibited by law if you do not accept this License. Therefore, by modifying or distributing the Program (or any work based on the Program), you indicate your acceptance of this License to do so, and all its terms and conditions for copying, distributing or modifying the Program or works based on it.

6. Each time you redistribute the Program (or any work based on the Program), the recipient automatically receives a license from the original licensor to copy, distribute or modify the Program subject to these terms and conditions. You may not impose any further restrictions on the recipients' exercise of the rights granted herein. You are not responsible for enforcing compliance by third parties to this License.

7. If, as a consequence of a court judgment or allegation of patent infringement or for any other reason (not limited to patent issues), conditions are imposed on you (whether by court order, agreement or otherwise) that contradict the conditions of this License, they do not excuse you from the conditions of this License. If you cannot distribute so as to satisfy simultaneously your obligations under this License and any other pertinent obligations, then as a consequence you may not distribute the Program at all. For example, if a patent license would not permit royalty-free redistribution of the Program by all those who receive copies directly or indirectly through you, then the only way you could satisfy both it and this License would be to refrain entirely from distribution of the Program.

If any portion of this section is held invalid or unenforceable under any particular circumstance, the balance of the section is intended to apply and the section as a whole is intended to apply in other circumstances.

It is not the purpose of this section to induce you to infringe any patents or other property right claims or to contest validity of any such claims; this section has the sole purpose of protecting the integrity of the free software distribution system, which is implemented by public license practices. Many people have made generous contributions to the wide range of software distributed through that system in reliance on consistent application of that system; it is up to the author/donor to decide if he or she is willing to distribute software through any other system and a licensee cannot impose that choice.

This section is intended to make thoroughly clear what is believed to be a consequence of the rest of this License.

8. If the distribution and/or use of the Program is restricted in certain countries either by patents or by copyrighted interfaces, the original copyright holder who places the Program under this License may add an explicit

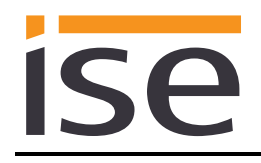

geographical distribution limitation excluding those countries, so that distribution is permitted only in or among countries not thus excluded. In such case, this License incorporates the limitation as if written in the body of this License.

**9.** The Free Software Foundation may publish revised and/or new versions of the General Public License from time to time. Such new versions will be similar in spirit to the present version, but may differ in detail to address new problems or concerns.

Each version is given a distinguishing version number. If the Program specifies a version number of this License which applies to it and "any later version", you have the option of following the terms and conditions either of that version or of any later version published by the Free Software Foundation. If the Program does not specify a version number of this License, you may choose any version ever published by the Free Software Foundation.

10. If you wish to incorporate parts of the Program into other free programs whose distribution conditions are different, write to the author to ask for permission. For software which is copyrighted by the Free Software Foundation, write to the Free Software Foundation; we sometimes make exceptions for this. Our decision will be guided by the two goals of preserving the free status of all derivatives of our free software and of promoting the sharing and reuse of software generally.

#### NO WARRANTY

11. BECAUSE THE PROGRAM IS LICENSED FREE OF CHARGE, THERE IS NO WARRANTY FOR THE PROGRAM, TO THE EXTENT PERMITTED BY APPLICABLE LAW. EXCEPT WHEN OTHERWISE STATED IN WRITING THE COPYRIGHT HOLDERS AND/OR OTHER PARTIES PROVIDE THE PROGRAM "AS IS" WITHOUT WARRANTY OF ANY KIND, EITHER EXPRESSED OR IMPLIED, INCLUDING, BUT NOT LIMITED TO, THE IMPLIED WARRANTIES OF MERCHANTABILITY AND FITNESS FOR A PARTICULAR PURPOSE. THE ENTIRE RISK AS TO THE QUALITY AND PERFORMANCE OF THE PROGRAM IS WITH YOU. SHOULD THE PROGRAM PROVE DEFECTIVE, YOU ASSUME THE COST OF ALL NECESSARY SERVICING, REPAIR OR CORRECTION.

12. IN NO EVENT UNLESS REQUIRED BY APPLICABLE LAW OR AGREED TO IN WRITING WILL ANY COPYRIGHT HOLDER, OR ANY OTHER PARTY WHO MAY MODIFY AND/OR REDISTRIBUTE THE PROGRAM AS PERMITTED ABOVE, BE LIABLE TO YOU FOR DAMAGES, INCLUDING ANY GENERAL, SPECIAL, INCIDENTAL OR CONSEQUENTIAL DAMAGES ARISING OUT OF THE USE OR INABILITY TO USE THE PROGRAM (INCLUDING BUT NOT LIMITED TO LOSS OF DATA OR DATA BEING RENDERED INACCURATE OR LOSSES SUSTAINED BY YOU OR THIRD PARTIES OR A FAILURE OF THE PROGRAM TO OPERATE WITH ANY OTHER PROGRAMS), EVEN IF SUCH HOLDER OR OTHER PARTY HAS BEEN ADVISED OF THE POSSIBILITY OF SUCH DAMAGES.

### END OF TERMS AND CONDITIONS